#### USC Viterbi School of Engineering

### How to setup Outlook 2019 for Viterbi Exchange

Prerequisite: Check host file for Autodiscover line. If there is no existing line, add a line at the bottom of file like this:
 128.125.203.240 autodiscover.usc.edu

# 1. If this is the first time you are setting up Outlook to receive your emails.

- Go to Launchpad or Applications
- Click on Microsoft Outlook.

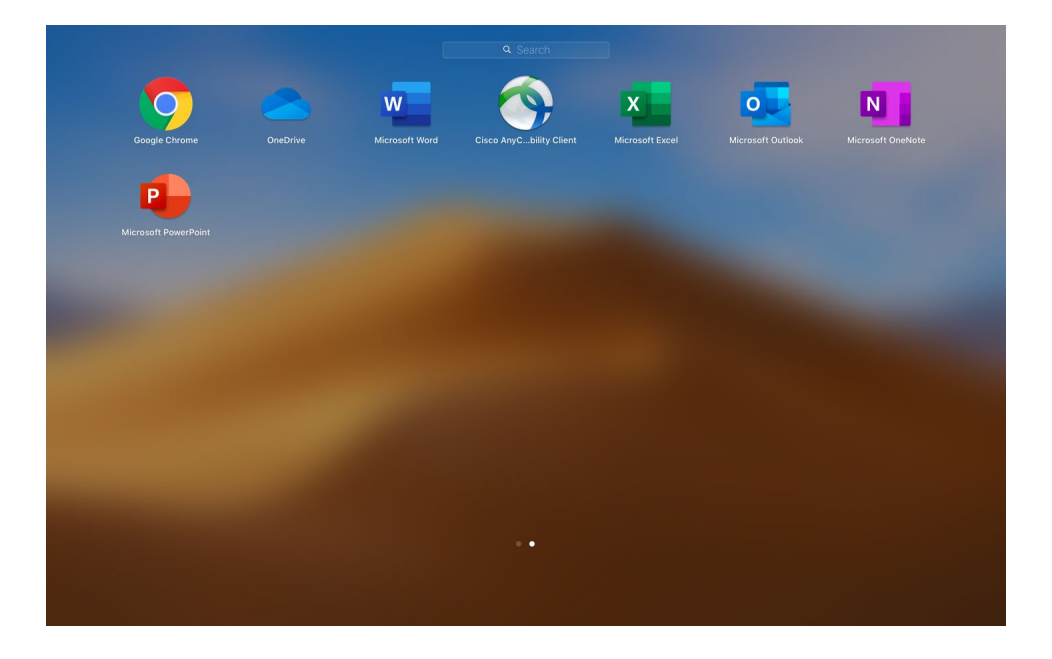

#### USC Viterbi School of Engineering

2. If no account has been setup on the outlook before, Outlook will ask you to setup a new account by showing the following screens.

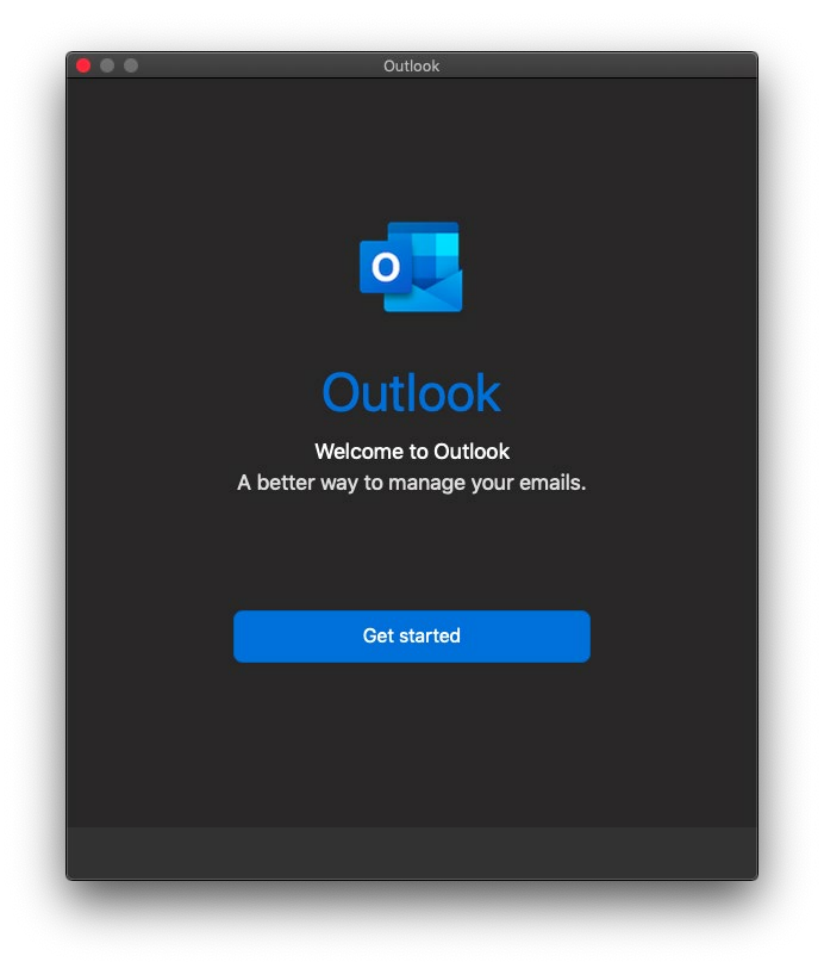

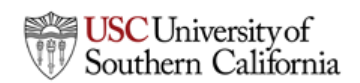

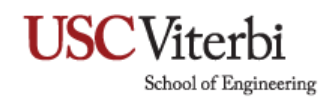

| Outlook                         |
|---------------------------------|
| You're All Set                  |
| You're now ready to use Office. |
| Start Using Outlook             |
|                                 |
|                                 |
|                                 |
|                                 |
|                                 |

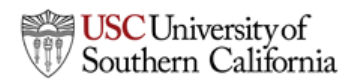

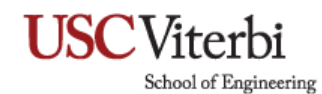

| Set Up Your Email               |
|---------------------------------|
|                                 |
| Please enter your email address |
| Email                           |
| username@vsoe.usc.edu           |
|                                 |
| Continue                        |
|                                 |
|                                 |
|                                 |
|                                 |
|                                 |

- Click Get Started
- Click Start Using Outlook
- Enter Email address: <username>@vsoe.usc.edu
  (For example: If your USC email is trojan@usc.edu, your user name would be trojan)
- Click Continue

## **USC**Viterbi

School of Engineering

#### 3. Choose Email Provider

- You may see a message: "Sorry! We couldn't find a match."
- Click Exchange

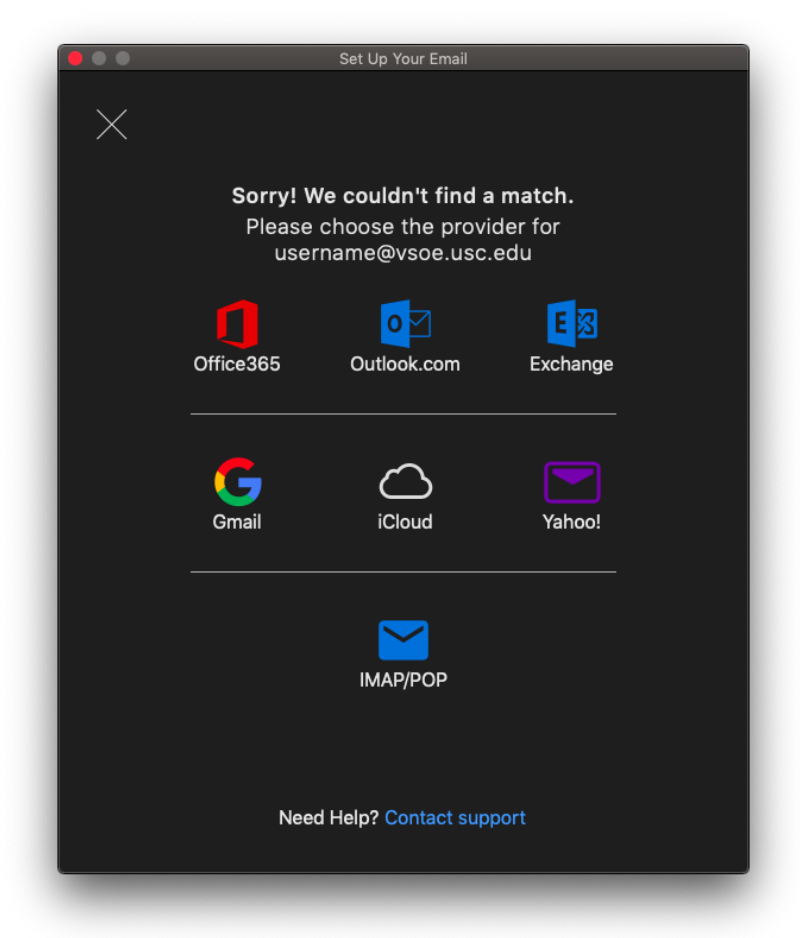

### **USC**Viterbi

School of Engineering

#### 4. Set Up Your Email

- For Method select Username and Password
- Enter Email Address: <username>@vsoe.usc.edu
- Enter DOMAIN\username: VSOE\username
- Enter Password
- Enter Server: mail.vsoe.usc.edu
- Click Add Account

| •••          | Set Up Your Email          |               |
|--------------|----------------------------|---------------|
| $\leftarrow$ |                            | Not Exchange? |
|              | E 🔀 Exchange               |               |
|              | Method                     |               |
|              | Username and Password      | <u></u>       |
|              | Email Address              |               |
|              | username@vsoe.usc.edu      |               |
|              | DOMAIN\username or Email   |               |
|              | VSOE\username              |               |
|              | Password                   | _             |
|              | ••••                       |               |
|              | Show Password              |               |
|              | Server (optional)          |               |
|              | mail.vsoe.usc.edu          |               |
|              | Add Account                |               |
|              | Need Help? Contact support |               |
|              |                            |               |

### **USC**Viterbi

School of Engineering

#### 5. Account setup is complete

- Congratulations! You Exchange account has been added successfully.
- Click Done
- Outlook should start showing your emails. It may take some time to load all emails.

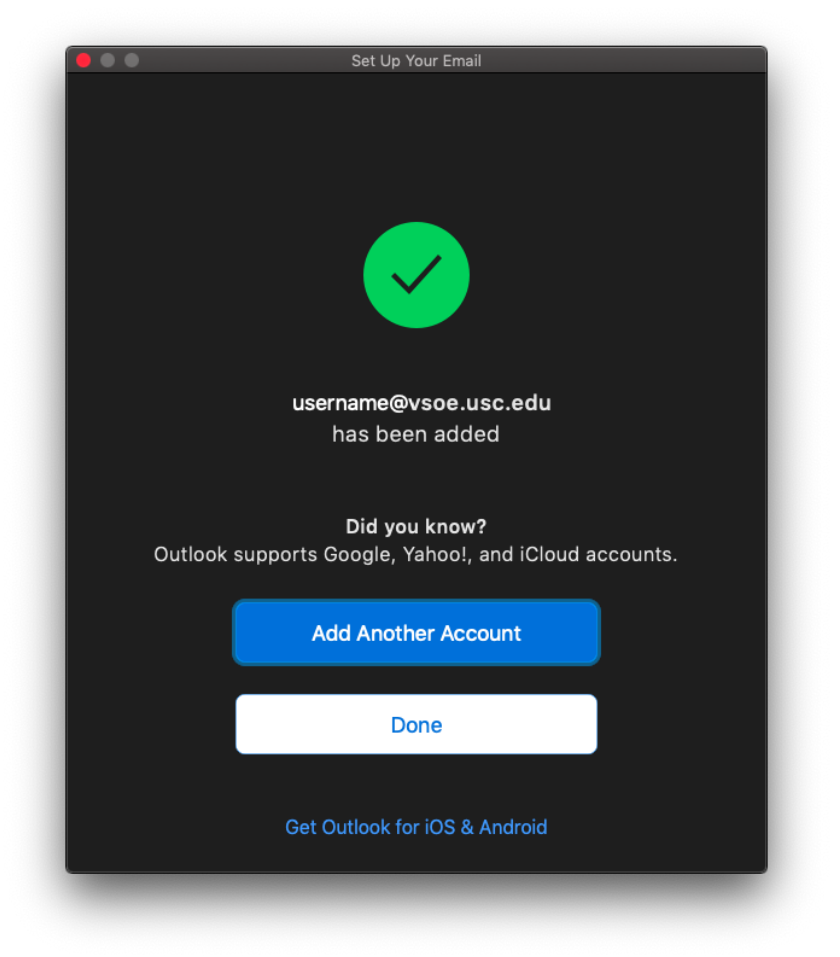